## GUIA DE AYUDA PARA INSCRIPCION EN LINEA DEL TORNEO OMAR PABST

Links directo a Omar Pabst:

http://beta.itftennis.com/seniors/tournaments/tournament/info.aspx?tournamentid=110002517

Hacer click en links:

http://www.itftennis.com/ipin-es/

aparecerá la siguiente ventana y deberá hacer click encima de Conexión

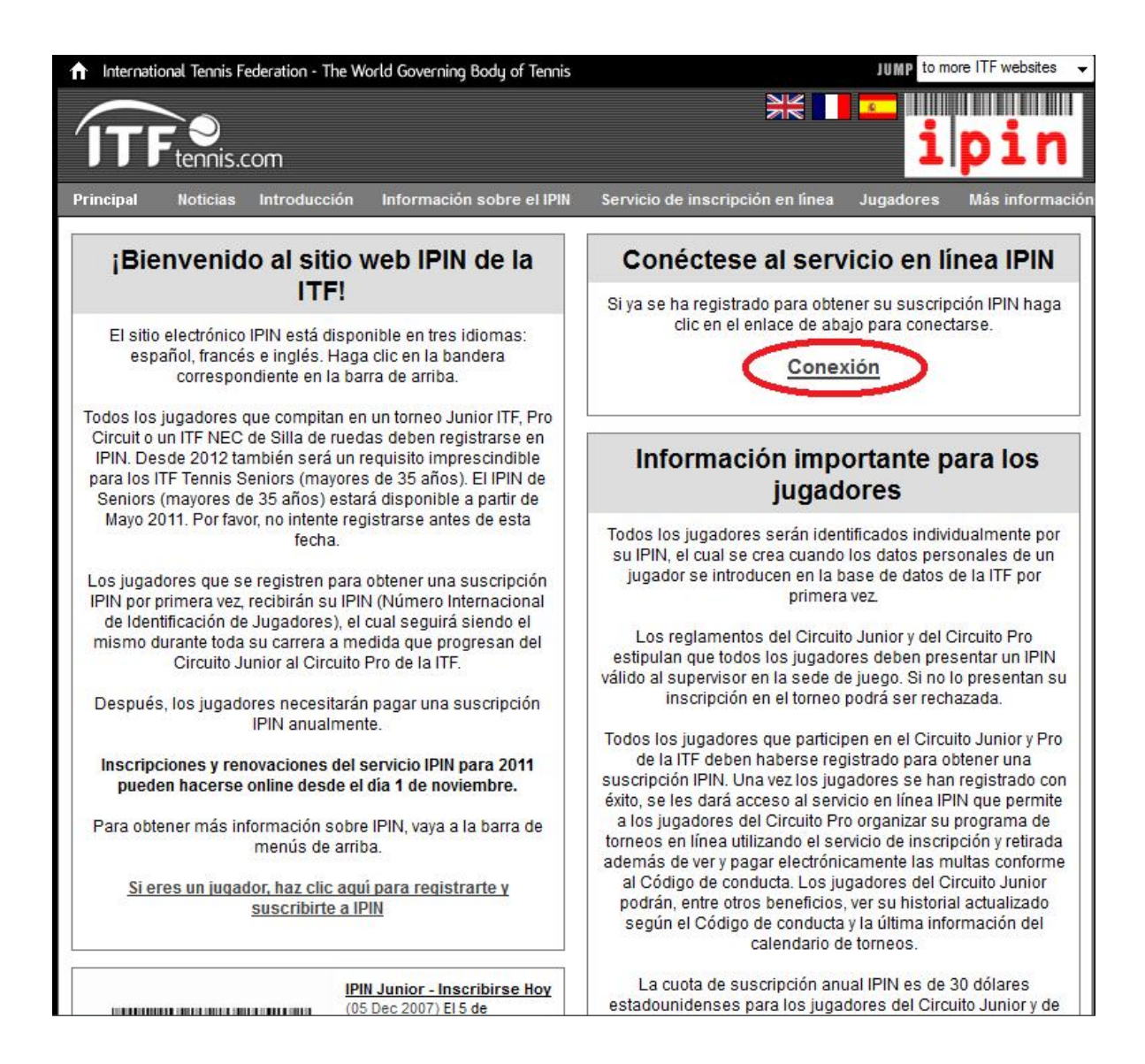

## Aparecerá la siguiente ventana (Seleccionar el idioma Español)

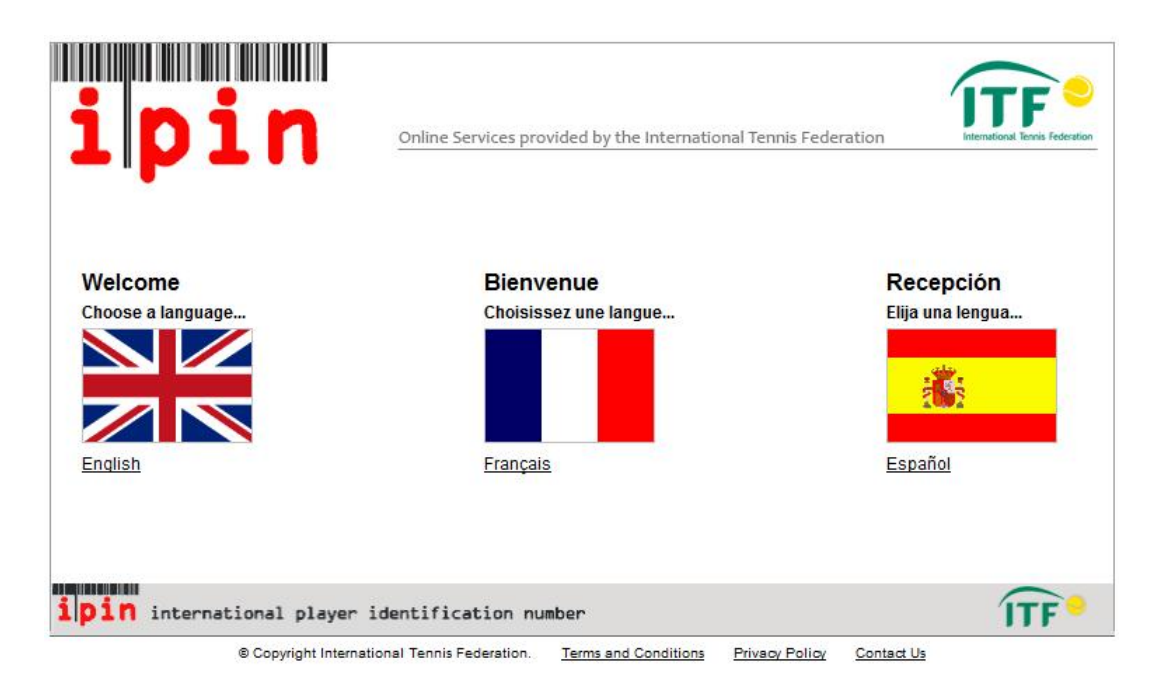

Colocar IPIN y contraseña y hacer click en botón Conexión

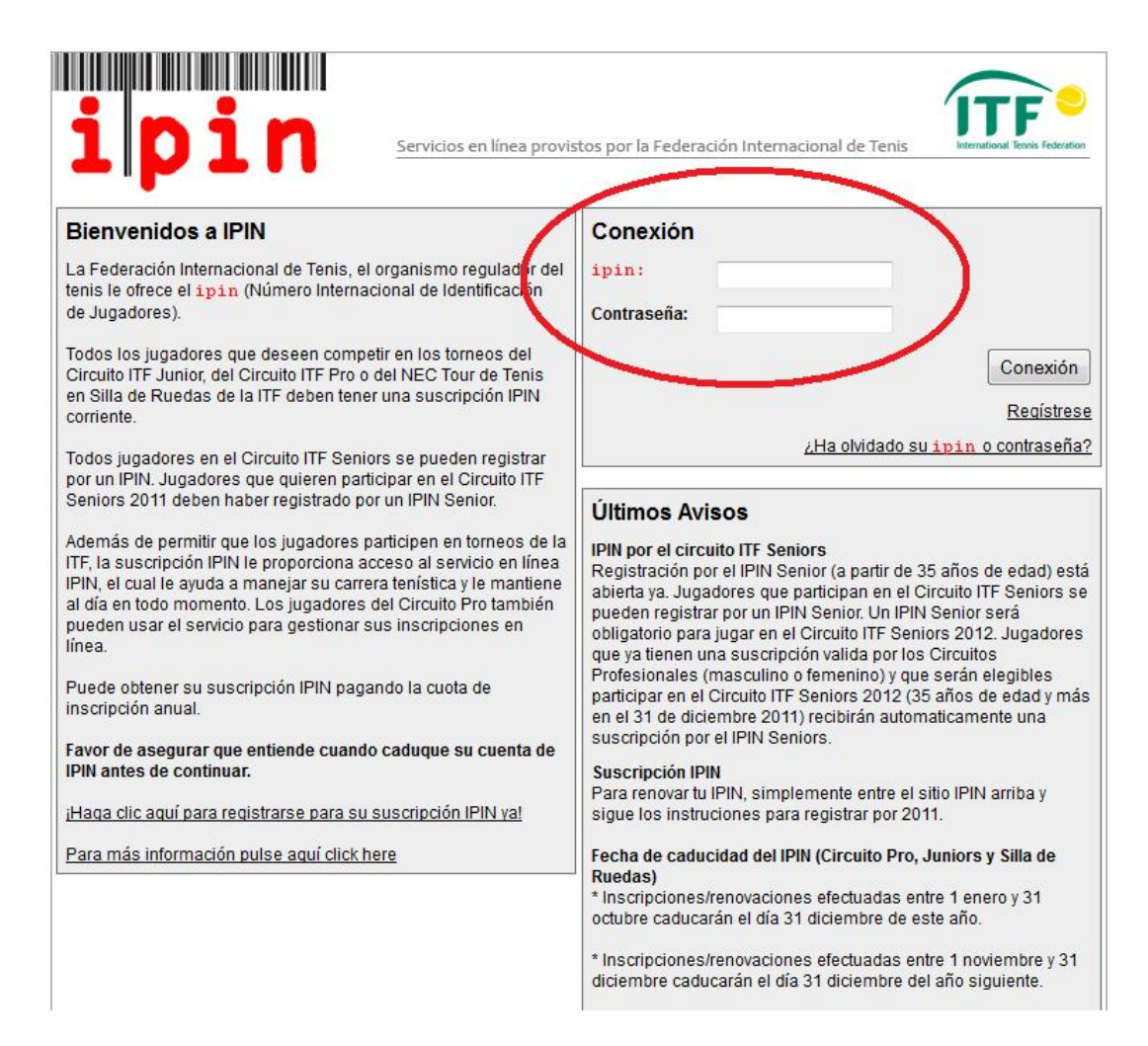

## Entrará al intranet de su IPIN mostrando la parte de:

SU PROGRAMA, donde muestra los torneos actuales

| ipi            | . <b>n</b>                | Tue 07 Feb 2012             | 2 00:47:38 (GMT) Le d   | lamos la bienvenida <sup>XXXXX</sup> | x xxxxxxxxx<br><u>Salida</u> |
|----------------|---------------------------|-----------------------------|-------------------------|--------------------------------------|------------------------------|
| Su programa    | Inscripciones / retiradas | s Calendario A              | visos sobre el circuito | Reglas y reglamentos                 | Su perfil                    |
| Mostrar        | 4 semanas 💌               | Del LUNES                   | 06/02/2012 💌            | Buscarto                             | neos                         |
|                | Actualmente usted no      | está inscrito para jugar en | ningún torneo durante ( | este periodo.                        |                              |
| ipin internat: | ional player identi       | fication number             |                         | í                                    | TF                           |

## Hacer click en etiqueta que dice INSCRIPCIONES/RETIRADAS, la que muestra los torneos que se encuentran abiertos.

Aquí es donde debes seleccionar la fecha del torneo 26 de Marzo

Debes hacer click en **botón añadir** del torneo Omar Pabst

Debes seleccionar categoría en Individuales

No seleccionar Dobles

No seleccionar Doubles Partner

Te solicitará confirmar con tu contraseña dicha inscripción

| Image: Su programa       Inscripciones / retiradas       Calendario                                                                                                    | b 2012 00:54:27 (GMT) Le damos la bienvenida XXXXXXXXXXXXXXXXXXXXXXXXXXXXXXXXXXXX                                                                                                    |  |  |  |
|----------------------------------------------------------------------------------------------------|----------------------------------------------------------------------------------------------------|--|--|--|
| Semana comenz                                                                                                    | ando LUNES 26 March 2012 💌                                                                                                    |  |  |  |
| Torneos esta semana                                                                                                    | Sus inscripciones                                                                                                    |  |  |  |
| STH CZECH INTERNATIONAL SENIORS<br>INDOORS CHAMPIONSHIPS - MILOVICE -     29 dias     Añadir       9TH INTERNATIONAL WILSON SENIOR<br>OPEN BY ALI BEY CLUB MANAVGAT -     29 dias     Añadir                                                                                                    | Please choose the events you wish to take part in and then enter<br>your password before clicking confirm.<br>Para confirmar los cambios introduzca su contraseña y pulse en<br>"Confirmar"<br>Contraseña Confirme Cancelar |  |  |  |
| AGADIR ITF SENIORS - AGADIR     29 dias     Añadir       TORNEO INTERNACIONAL SENIORS OMAR     29 dias     Añadir       PABST - SANTIAGO     29 dias     Añadir       USTA NATIONAL WOMENS 35, 45, 55, 65,<br>75 CLAY COURT CHAMPIONSHIPS<br>(CLOSED) - HOUSTON, TEXAS     Para más información<br>vea el factsheet | SANTIAGO         This tournament has the following events:         Individuales       Make Selection ▼         Dobles       Make Selection ▼         Mixed Doubles       Make Selection ▼                                   |  |  |  |
|                                                                                                    | Doubles Partner player IPINs Doubles Partner Mixed Doubles Partner Validate Partners                                                                                                    |  |  |  |

apareciendo el siguiente mensaje:

Su petición de acceso/retirada está siendo procesada.

Puede continuar usando todos los servicios disponibles navegando fuera de esta página.

NOTA: Su petición de acceso/retirada NO está confirmada hasta que reciba un email de confirmación. Sus peticiones se actualizan en la página de Mi Programa - My Schedule page

Después figura así...

| Su programa / Inscripciones / re                                                                                                    | tiradas <u>Calendario</u><br>Semana comen:   | Avisos sobre el circuito zando LUNES 26 March 201                                                          | Reglas y reglamentos Su pe                                                                                                    |
|----------------------------------------------------------------------------------------------------|----------------------------------------------|----------------------------------------------------------------------------------------------------|----------------------------------------------------------------------------------------------------|
| Torneos esta ser<br>Mostrar los díles que hay hasta la fecha<br><u>5TH CZECH INTERNATIONAL</u><br><u>SENIORS INDOORS CHAMPIONSHIPS</u> | nana<br>Ilmite de entrada<br>29 días Añadir  | Your entries are shown b<br>or confirm a doubles pa<br>must first withdraw from<br>submit an entry for the | elow. To amend an event selection,<br>artnership, if deadlines permit, you<br>n your current event. You can then<br>replacement event, or a different<br>at doubles partner. |
| <u>     MILOVICE - MLADA</u> <u>9TH INTERNATIONAL WILSON     SENIOR OPEN BY ALI BEY CLUB     MANAVGAT - ANTALYA     </u>               | 29 dias Añadir                               | This tournamen<br>Individuales<br>Dobles<br>Mixed Doubles                                                  | t has the following events:<br>Mens 70 Se retira?<br>make selection Not Available Section                                                                                    |
| AGADIR ITF SENIORS - AGADIR<br>TORNEO INTERNACIONAL SENIORS<br>OMAR PABST - SANTIAGO                                                   | 29 dias Añadir<br>Ya inscrito (Individuales) | P:<br>Doubles Partner<br>Mixed Doubles Partner                                                             | artner Details                                                                                                    |
| USTA NATIONAL WOMENS 35, 45, 55,<br>65, 75 CLAY COURT CHAMPIONSHIPS<br>(CLOSED) - HOUSTON, TEXAS                                       | Para más información<br>vea el factsheet     | Va                                                                                                    | lidate Partners                                                                                                    |
|                                                                                                    |                                              | impo<br>regar                                                                                              | rtant Information<br>ding your entries                                                                                                    |